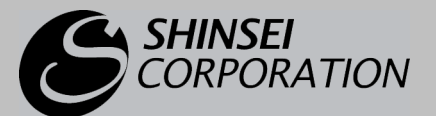

#### WIMAX USB TYPE MW-U2510

# インストールマニュアル(Windows OS 用)

このマニュアルは、WiMAX Connection Utilityの インストール手順を説明しています。

ユーティリティを弊社製品ホームページからダウンロードしたら、 このマニュアルの手順に従ってインストールしてください。

- ・ Windows 7®は、Window 7®Home Premium, Window 7®Professional, Window 7®Enterprise, Window 7®Ultimate の各日本語版 32 ビット(x86)/64 ビット(x64) 版の略です。
- ・ Windows Vista<sup>®</sup>は、Windows Vista<sup>®</sup> Home Basic、Windows Vista Home<sup>®</sup> Premium、Windows Vista Busines および Windows Vista Ultimate<sup>®</sup>の各日本語版かつ 32 ビット(x86)版の略です。
- ・ Windows® XP は、Microsoft® Windows® XP Home Edition operating system および Microsoft® Windows® XP Professional operating system の略です。
- Microsoft、Windows、Windows 7、Windows Vista、Windows XP は、米国 Microsoft Corporationの米国および その他の国における商標または登録商標です。
- このマニュアルでは、Windows XPの画面を例に説明しています。
- ・ この製品は、UQ WiMAX ネットワーク環境でご使用になれますが、本製品の品質等に関して UQ コミュニケーショ ンズ株式会社が何ら保証するものではありません。

## インストール手順

ご注意 次の作業の前に、パソコンから MW-U2510 を取り外しておいてください。

- ★ モ Windows には、「コンピュータの管理者」(Windows XP)または「管理者」(Windows Vista、 Windows 7) でログオンしてください。 詳しくはパソコンの取扱説明書をご覧ください。
- **】 ダウンロードしたユーティリティをダブルクリックします。** 「MW-U2510 インストーラー」が起動します。

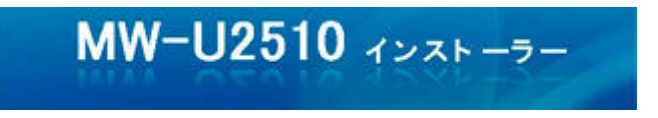

**2** インストール画面の表示にしたい言語をクリックして、反転表示にします。 [次へ] ボタンをクリックします。

| MW-U2510 - InstallShield W  | izard        |                                 |
|-----------------------------|--------------|---------------------------------|
| 読定言語の選択<br>インストールで使用する言語を次の | の中から選択して下さい。 |                                 |
|                             |              |                                 |
|                             |              |                                 |
|                             |              |                                 |
|                             |              |                                 |
| Instationeld                | < 戻る(8) 次へ   | <ul><li>(N)&gt; キャンセル</li></ul> |

| 3 | 【次へ】ボタンをクリックします。 WW-U2510 - InstallShield Wizard |                                                                                                  |  |  |
|---|--------------------------------------------------|--------------------------------------------------------------------------------------------------|--|--|
|   |                                                  |                                                                                                  |  |  |
|   |                                                  | MW-U2510 セットブッフ・ヘようこそ                                                                            |  |  |
|   | 4                                                | この7日がうんは、MW-U2510 をエンドューダニインストールします。この<br>セットアップ 7日からんを実行する前に、すべてのWindows7日からんを終<br>了することを推奨します。 |  |  |
|   |                                                  | < 戻る(B) 次へ(W) <b>キャンセル</b>                                                                       |  |  |

**4** [使用許諾契約の全条項に同意します] をクリックしてチェックをつけます。 [次へ] ボタンをクリックします。

| 7月1日 14日 14日<br>次の製品使用許諾契約を注意深くお読みください。                                                              |                                                                   |
|----------------------------------------------------------------------------------------------------|-------------------------------------------------------------------|
| ****                                                                                                 |                                                                   |
| WiMAX Connection Utilityソフトウェア最終ユーザーの使用権裂                                                            | 285                                                               |
| ご利用の前に必ず使用権契約をお読み下さい。                                                                                |                                                                   |
| MODACOM CO、LTD(以下「弊社」といいます。)は、本使用条<br>用する権利を下記条件に基づきお客様に注意し、お客様も下記<br>様が当使用権契約に同意しない場合には、ソフドウェア製品を行う | 件とともにご提供する許諾プログラムを使<br>条件にご同意いただくものとします。お客<br>ンストール及び、利用することができませ |
| <ul> <li>●使用許諾契約の全条項(:同意します(A)</li> <li>●使用許諾契約の全条項(:同意します(A)</li> </ul>                             | EUBI(P)                                                           |
| 0127934165649058410-0203227000                                                                       |                                                                   |

### 5 [インストール] ボタンをクリックします。

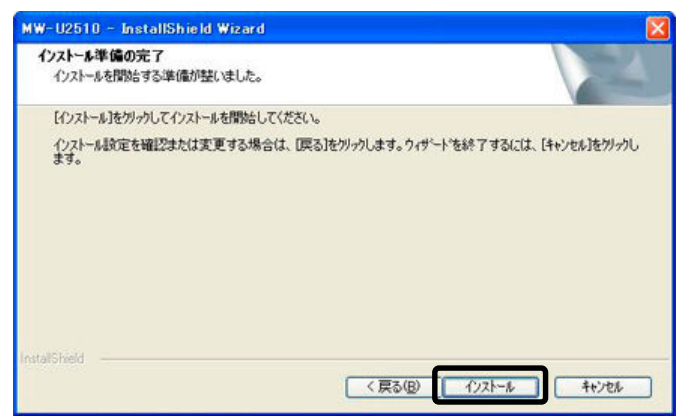

| min-02010 - Installante | io enzaro                              |
|-------------------------|----------------------------------------|
| 2                       | InstallShield Wizard の完了               |
|                         | WiMAX Connection Utilityのインストールを成功しました |
|                         | ◎ はい、今すぐコンピュー9を再起動します。]                |
|                         | ○していえ、後でコンピュータを再起動します。                 |
|                         | 【完了】ボタンをクリックして、セットアップを終了してください         |
|                         |                                        |
|                         |                                        |

次の画面が表示され、パソコンが再起動します。

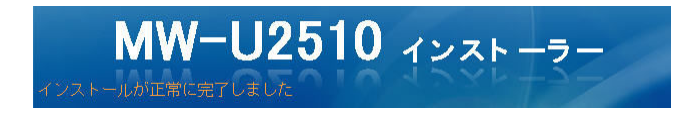

#### 7 パソコンが起動したら、MW-U2510 をパソコンに取り付けます。

- **メ** モ ・詳しくは取扱説明書を参照してください。
  - ・MW-U2510 をパソコンに挿入した際、パソコンの画面に「MW-U2510 インスト ーラー」というメッセージが表示される場合がありますが、無視してください。

### 8 デスクトップに作られた「WiMAX CU」アイコンをダブルクリックします。

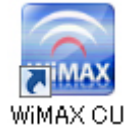

WiMAX Connection Utility が起動します。

MW-U2510 のファームウェアの更新がある場合、自動的にファームウェアのアップデート が始まります。以降の手順に従って操作してください。

★ モ 手順9の画面が表示されない場合は、MW-U2510のファームウェアは最新です。現状の まま使用できます。

| [OK] ボタンをクリックします                                  |           |  |  |
|---------------------------------------------------|-----------|--|--|
| プログラム更新                                           |           |  |  |
| WiMAX9端末のプログラムを更新します。<br>PCの電源OFF、WiMAX9端末の抜き差しをi | 行わないで下さい。 |  |  |
|                                                   |           |  |  |

9

**10** [OK] ボタンをクリックします。

| プログラム更新                           |                         |      |
|-----------------------------------|-------------------------|------|
| WiMAXX端末のプログラムな<br>PCの電源OFF、WiMAX | ē更新します。<br>プログラム 更新 🛛 🔀 |      |
|                                   | プログラム更新が正常に完了しました<br>OK | zılı |

これですべてのインストール作業が完了です。

WiMAX への接続方法や WiMAX Connection Utility の操作方法は、取扱説明書を参照してください。

© Shinsei Corporation 2009 MW-U2510 インストールマニュアル(Windows OS 用) 第2版 2009年10月